## <u>คู่มือการ Run ไฟล์ Host</u>

เครื่องทุกเครื่องที่ลง ERP รบกวนโหลดไฟล์นี้แล้วทำตามขั้นตอนดังนี้

1. โหลดไฟล์ ตาม Link <u>https://mailrmuttac-</u>

my.sharepoint.com/personal/mattana\_k\_rmutt\_ac\_th/\_layouts/15/guestaccess.aspx?guestacc esstoken=FbA6ddY1dY0MTfcpSC3qPAdlXnsUalcocOAcp2eK7so%3d&docid=1dc9c7363885d49 319b1afba4945921a2&rev=1

## 2. มาที่ไฟล์ที่โหลดมา

| 🚱 🔵 🖉 🗽 Administrator 🕨 Downloads 🕨                    |                                             |                  |                    |        |      |
|--------------------------------------------------------|---------------------------------------------|------------------|--------------------|--------|------|
| Organize 🔻 💼 Open Share with 💌 Print E-mail New folder |                                             |                  |                    |        |      |
| 🚖 Favorites                                            | Name                                        | Date             | Туре               | Size   | Tags |
| 🧮 Desktop                                              | Floral-frame-background                     | 31/10/2559 11:41 | File folder        |        |      |
| 〕 Downloads                                            | 퉬 Golden-ornaments-set                      | 31/10/2559 11:40 | File folder        |        |      |
| 🔚 Recent Places                                        | 퉬 Pack-elegant-ornamental-logos             | 31/10/2559 11:40 | File folder        |        |      |
| 💱 Dropbox                                              | 퉬 TeamViewer_Setup_th                       | 21/10/2559 8:54  | File folder        |        |      |
|                                                        | Communication-icons                         | 4/10/2559 14:17  | File folder        |        |      |
| 🥽 Libraries                                            | 퉬 Business-profit                           | 23/9/2559 15:34  | File folder        |        |      |
| Documents                                              | 퉬 IC3 GS5 (ปรับปรุงล่าสุด ณ วันที่ 5_8_59   | 5/8/2559 13:24   | File folder        |        |      |
| 🁌 Music                                                | 🌗 ปก                                        | 12/4/2559 11:02  | File folder        |        |      |
| Pictures                                               | 🔁 ตารางสอบกลางกาล-เทอม1-ปี-59-Update        | 23/11/2559 11:09 | Adobe Acrobat D    | 213 KB |      |
| 📑 Videos                                               | AddHost_new                                 | 22/11/2559 15:47 | Windows Batch File | 1 KB   |      |
|                                                        | 👜 สรุปชี้แจงรายงานการแก้ปัญหาระบบ-ERP       | 17/11/2559 11:38 | Microsoft Word 9   | 51 KB  |      |
| 💻 Computer                                             | 🖾 แจ้งปัญหา-ERP-1                           | 10/11/2559 12:23 | Microsoft Excel W  | 53 KB  |      |
| 鑑 Local Disk (C:)                                      | 🚾 14907786_1658713914144112_764914539_o (1) | 2/11/2559 14:55  | ACDSee Pro 3 JPE   | 147 KB |      |
| 👝 DATA (D:)                                            | 🚾 14907786_1658713914144112_764914539_o     | 2/11/2559 14:46  | ACDSee Pro 3 JPE   | 147 KB |      |
|                                                        | 14923041_1658713907477446_63490625_o        | 2/11/2559 14:46  | ACDSee Pro 3 JPE   | 212 KB |      |
| 📬 Network                                              | 14964064_1658713890810781_1584833954_o      | 2/11/2559 14:46  | ACDSee Pro 3 JPE   | 211 KB |      |

## 3. คลิกขวาที่ไฟล์ แล้วเลือกคำสั่ง Run as administrator

| 0                                                                                                    | rganize 👻 💼 Open          | Share with 🔻 🛛 🖡      | Print E-mail New folder                                 |                                           |                    |          |      |
|----------------------------------------------------------------------------------------------------|---------------------------|-----------------------|---------------------------------------------------------|-------------------------------------------|--------------------|----------|------|
| 5                                                                                                    | Favorites                 | Name                  |                                                         | Date                                      | Туре               | Size     | Tags |
| E Desktop                                                                                                    |                           | ground                | 31/10/2559 11:41                                        | File folder                               |                    |          |      |
| Control internet between the second second sec |                           | ts-set                | 31/10/2559 11:40<br>31/10/2559 11:40<br>21/10/2559 8:54 | File folder<br>File folder<br>File folder |                    |          |      |
|                                                                                                    |                           | amental-logos         |                                                         |                                           |                    |          |      |
|                                                                                                    |                           | p_th                  |                                                         |                                           |                    |          |      |
|                                                                                                    |                           | Communication-        | icons                                                   | 4/10/2559 14:17                           | File folder        |          |      |
| G                                                                                                    | Jibraries                 | Business-profit       |                                                         | 23/9/2559 15:34                           | File folder        |          |      |
|                                                                                                    | Documents                 | 🍌 IC3 GS5 (ปรับปรุงล่ | าสุด ณ วันที่ 5 <u>8</u> 59                             | 5/8/2559 13:24                            | File folder        |          |      |
|                                                                                                    | 👌 Music                   | ] ปก                  |                                                         | 12/4/2559 11:02                           | File folder        |          |      |
| -                                                                                                    | 0000                      |                       | 1-0-59-Update                                           | 23/11/2559 11:09                          | Adobe Acrobat D    | 213 KB   |      |
|                                                                                                    | Open                      |                       |                                                         | 22/11/2559 15:47                          | Windows Batch File | 1 KB     |      |
|                                                                                                    | Edit                      |                       | ัญหาระบบ-ERP                                            | 17/11/2559 11:38                          | Microsoft Word 9   | 51 KB    |      |
|                                                                                                    | Print                     |                       |                                                         | 10/11/2559 12:23                          | Microsoft Excel W  | 53 KB    |      |
|                                                                                                    | Kun as administrator      |                       | 44112_764914539_o (1)                                   | 2/11/2559 14:55                           | ACDSee Pro 3 JPE   | 147 KB   |      |
|                                                                                                    | Media Info                |                       | 44112_764914539_o                                       | 2/11/2559 14:46                           | ACDSee Pro 3 JPE   | 147 KB   |      |
|                                                                                                    | Troubleshoot compatibili  | ty                    | 77446_63490625_o                                        | 2/11/2559 14:46                           | ACDSee Pro 3 JPE   | 212 KB   |      |
| 1                                                                                                    | Convert to Adobe PDF      |                       | 10781_1584833954_o                                      | 2/11/2559 14:46                           | ACDSee Pro 3 JPE   | 211 KB   |      |
| 7                                                                                                    | Convert to Adobe PDF an   | d EMail               | 77448_113420651_o                                       | 2/11/2559 14:46                           | ACDSee Pro 3 JPE   | 246 KB   |      |
|                                                                                                    | ย้ายไป Dropbox            |                       | 10782_1482156198_o                                      | 2/11/2559 14:46                           | ACDSee Pro 3 JPE   | 281 KB   |      |
|                                                                                                    | Carry Mr. Carry and Mr.   |                       | 44116_1559845086_o                                      | 2/11/2559 14:46                           | ACDSee Pro 3 JPE   | 148 KB   |      |
|                                                                                                    | Scan with Sophos Anti-Vil | rus                   | 10783_437199693_o                                       | 2/11/2559 14:46                           | ACDSee Pro 3 JPE   | 160 KB   |      |
|                                                                                                    | Share with                |                       | 44117_771778710_0                                       | 2/11/2559 14:46                           | ACDSee Pro 3 JPE   | 217 KB   |      |
|                                                                                                    | Add to archive            |                       | 77451_2080343266_o                                      | 2/11/2559 14:46                           | ACDSee Pro 3 JPE   | 157 KB   |      |
|                                                                                                    | Add to "AddHost_new.rar   | "                     | 44118_1166725403_o                                      | 2/11/2559 14:36                           | ACDSee Pro 3 JPE   | 301 KB   |      |
| Compress and email                                                                                                    |                           |                       | 10786_620518234_o                                       | 2/11/2559 14:36                           | ACDSee Pro 3 JPE   | 170 KB   |      |
|                                                                                                    | Compress to "AddHost_n    | ew.rar" and email     | 44120_130028918_o                                       | 2/11/2559 14:36                           | ACDSee Pro 3 JPE   | 89 KB    |      |
|                                                                                                    | Restore previous versions |                       | 44121_601730534_o                                       | 2/11/2559 14:36                           | ACDSee Pro 3 JPE   | 116 KB   |      |
|                                                                                                    | Conday                    |                       | 10788_1445748803_o                                      | 2/11/2559 14:28                           | ACDSee Pro 3 JPE   | 215 KB   |      |
|                                                                                                    | Send to                   |                       | 77454_1777650193_o                                      | 2/11/2559 14:28                           | ACDSee Pro 3 JPE   | 207 KB   |      |
|                                                                                                    | Cut                       |                       | 77455_1304538989_o                                      | 2/11/2559 14:28                           | ACDSee Pro 3 JPE   | 127 KB   |      |
|                                                                                                    | Сору                      |                       | Ind                                                     | 31/10/2559 11:40                          | WinRAR ZIP archive | 647 KB   |      |
|                                                                                                    | Create shortcut           |                       |                                                         | 31/10/2559 11:40                          | WinRAR ZIP archive | 2,111 KB |      |
|                                                                                                    | Delete                    |                       | ntal-logos                                              | 31/10/2559 11:39                          | WinRAR ZIP archive | 1,037 KB |      |
|                                                                                                    | Delete                    |                       |                                                         | 26/10/2559 11:57                          | Microsoft Excel W  | 11 KB    |      |

4. คลิกขวาที่โปรแกรม Microsoft Dynamics AX 2012 เลือกคำสั่ง Properties

| )            |                            |                                                                                  |
|--------------|----------------------------|----------------------------------------------------------------------------------|
| 3)35         | Architectu                 | Open<br>Troubleshoot compatibility                                               |
| le<br>Le     | SolidWorks<br>2012 x64     | Open file location ====================================                          |
| 2            | 20                         | <ul> <li>Run as administrator</li> <li>Media Info</li> <li>EditPlus 3</li> </ul> |
| e<br>Ipil    | aDrawing.                  | Scan with Sophos Anti-Virus                                                      |
| 017<br>20113 | SSH Secure<br>File transf  | Compress and email<br>Compress to "Ax32.rar" and email<br>Pin to Taskbar         |
| 3            |                            | Pin to Start Menu<br>Restore previous versions                                   |
| 83           | SSH Secure<br>Shell Client | Send to ICS (055) (051)<br>Cut USS (050)                                         |
|              |                            | Paste                                                                            |
| 48<br>10     | Steam                      | Delete Rename                                                                    |
|              | -                          | Properties                                                                       |

5. ที่ช่อง Target หลังเครื่องหมาย " เว้นวรรค 1 ครั้ง แล้วใส่ -aos2=172.20.15.1:2712 จากนั้นกด ปุ่ม OK

| Microsoft Dynamics AX 2012 Properties |                                                        |                   |  |  |
|---------------------------------------|--------------------------------------------------------|-------------------|--|--|
| Security                              | Details                                                | Previous Versions |  |  |
| General                               | Shortcut                                               | Compatibility     |  |  |
| Micr                                  | Microsoft Dynamics AX 2012                             |                   |  |  |
| Target type: A                        | Target type: Application                               |                   |  |  |
| Target location: E                    | in                                                     |                   |  |  |
| Target:                               | Target: 50\Client\Bin\Ax32.exe" -aos2=172:20.15.1:2712 |                   |  |  |
| L                                     |                                                        |                   |  |  |
| Start in:                             |                                                        |                   |  |  |
| Shortcut key:                         | None                                                   |                   |  |  |
| Run:                                  | Normal window                                          | •                 |  |  |
| Comment:                              | Comment:                                               |                   |  |  |
| Open File Loc                         | Open File Location Change Icon Advanced                |                   |  |  |
|                                       |                                                        |                   |  |  |
|                                       |                                                        |                   |  |  |
|                                       |                                                        |                   |  |  |
|                                       |                                                        |                   |  |  |
|                                       |                                                        |                   |  |  |
|                                       | ОК                                                     | Cancel Apply      |  |  |

6. เข้าระบบใช้งานตามปกติ แล้วตรวจสอบว่าสามารถปริ้นรายงานจากระบบได้หรือไม่